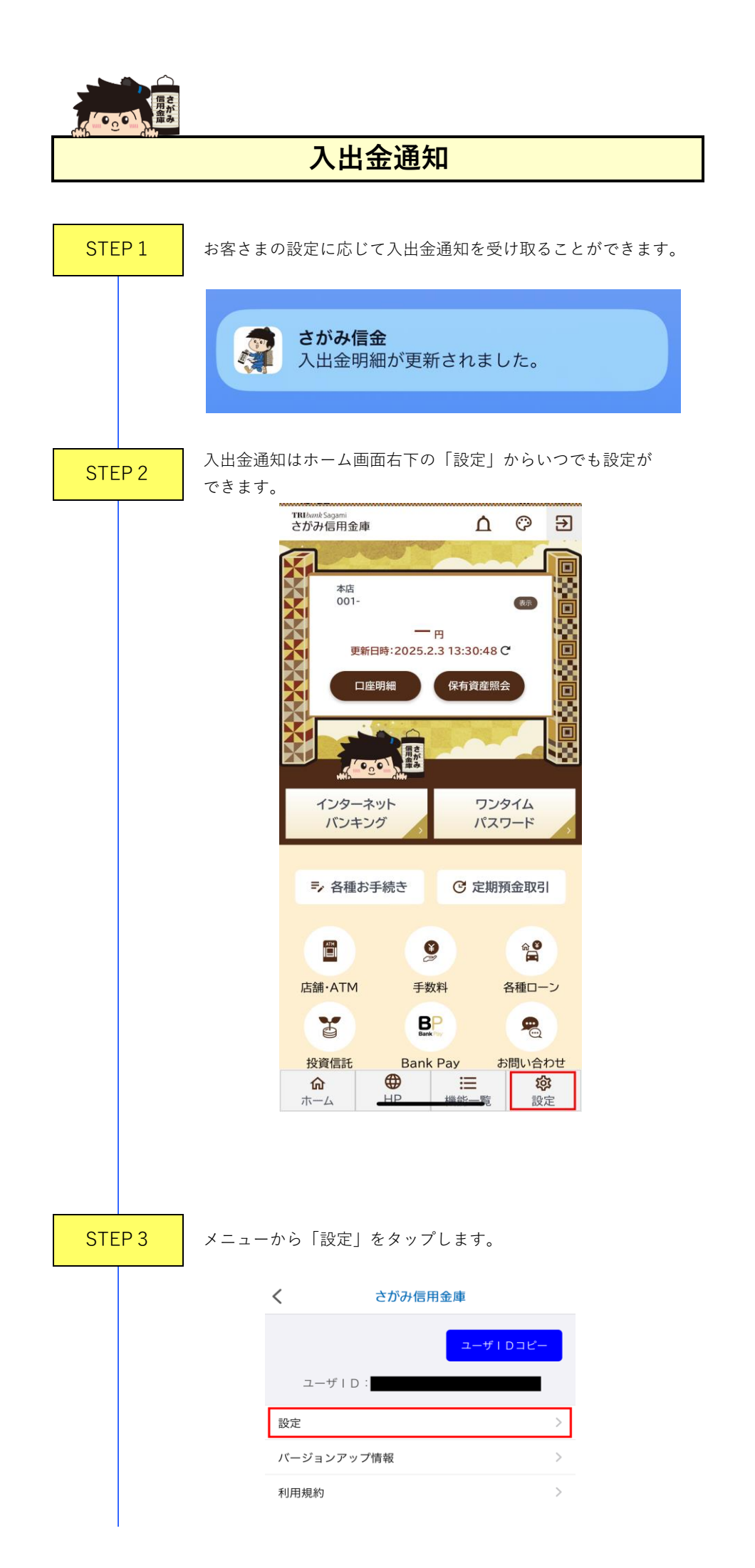

| STEP 4       「通知設定」をタップします。         く さがみ信用金庫       「原田方法」         「ビスワードネカを客略」       「アロビレス変更」」」         「大スワードスカを客略」       アレアドレス変更」」」         STEP 5       「人出金通知以定 (日付指定または曜日指定を登録して設定」をタップします。         「人出金通知以定 (日付指定または曜日指定を登録して設定」をタップします。       人出金通知以定 (日付指定」)」         「日前定」」」」       人出金通知以定 (日付指定または曜日指定を登録して設定」を知らびてい。         「日前定」」」」       人出金通知以定 (日付指定」)」」         「日前定」」」」」」       人出金通知以定 (日付加定」」」」」」         「日前定」」」」」」」」」」」」」」」」」」」」」」」」」」」」」」」」」」」」                                                                                                    |        |                                                             |
|----------------------------------------------------------------------------------------------------|--------|-------------------------------------------------------------|
| く さがみ病用金書         BUDDS:         FUCH-FERERS/1         FUCH-FERERS/1         FucHDE4RH         JULDS         STEP 5         FuchaseAmul Estavicus Hothabitatsachusementatizee Sassus         NutaeAmul Estavicus Hothabitatsachusementatizee Sassus         NutaeAmul Estavicus Hothabitatsachusementatizee Sassus         NutaeAmul Estavicus Hothabitatsachusementatizee Sassus         NutaeAmul Estavicus Hothabitatsachusementatizee Sassus         NutaeAmul Estavicus Hothabitatsachusementatizee Sassus         NutaeAmul Estavicus Hothabitatsachusementatizee Sassus         NutaeMul Estavicus         NutaeMul Estavicus         NutaeNul Estavicus <th>STEP 4</th> <th>「通知設定」をタップします。</th>                                                                                                    | STEP 4 | 「通知設定」をタップします。                                              |
| BETAFE         ・ パスワード各種なり         ・ パスワードスのを構造         ・ FaceD を利用         ・ 「なつード友更         ・ バスワード友更         ・ パンワード友更         ・ パンワード友更         ・ パンワード友更         ・ パンワード友更         ・ パンワード友更         ・ パンワード友更         ・ パンワード友更         ・ パンワード友更         ・ パンワード友更         ・ パンワード友更         ・ パンワード友更         ・ パンロドレス変更         ・ パンロドレス変更         ・ パンロドレス変更         ・ パンロドレス変更         ・ パンロドレス変更         ・ パンロドレス変更のいのに、Alte 通知医していたのに         ・ パンロ・ロードのに         ・ パンロ・ロードのに         ・ パンロ・ロード         ・ パンロ・ロード                                                                                                    |        | く さがみ信用金庫                                                   |
| ・ パスワードを整成入月   ・ パスワード入力を銘路   ・ FaceID を利用   ・ バスワード支更   ・ バスワード支更   ・ バスワード支更   ・ パンロードレス支更   STEP 5 Chata abau J を 4 > Li Li Li Hith 記書 た Li 堀田 田 田 臣 を 登録した ひとの いつじて、人は 金融100 いつじて、人は 金融100 いつじて、人は 金融100 いつじて、人は 金融100 いつじて、人は 金融100 いつじて、人は 金融100 いつじて、人は 金融100 いつじて、人は 金融100 いつじて、人は 金融100 いつじて、人は 金融100 いつじて、人は 金融100 いつじて、人は 金融100 いつじて、人は 金融100 いつじて、人は 金融100 いっして、して、 STEP 6 Face abau J を 4 > Li Li Li Li Li Li Li Li Li Li Li Li Li                                                                                                    |        | 認証方法                                                        |
| ○ パンワード入力を報告   ○ 市に回びを利用   ○ バンワード支支   > ハンワード支支   > ハンアドレス支支   > ハンアドレス支支   > マールアドレス支支   > マールアドレス支   > マールアドレス支   > マールアドレス支   > マールアドレス支   > マールアドレス支   > マールアドレス支   > マールアドレス   > マールアドレス   > マールアドレス   > マールアドレス   > マールアドレス   > マールアドレス   > マールアドレス   > マールアドレス   > マールアドレス   > マールアドレス   > マールアドレス   > マールアドレス   > マールアドレス   > マールアドレス   > マールアドレス   > マールアドレス   > マールアドレス   > マールアドレス   > マールアドレス   > マールアドレス   > マールアドレス   > マールアドレス   > マールアドレス<                                                                                                    |        | ✔ パスワードを都度入力                                                |
| ● FaceD # #I   ● パンワード変更   メールドレス変更   STEP 5 Chaste addult addult                                              |        | ○ パスワード入力を省略                                                |
| JINDE   JINDE   JINDE   JINDE   CARABERINE   JINDE   ALMERINE   JINDE   CARABERINE   JINDE   JINDE   JINDE   ALMERINE   JINDE   JINDE   JINDE   JINDE   STEP 6   Stabetrikersen kurkersen besteren besteren be                                                                                                    |        | ─ FaceID を利用                                                |
| バスワード変更       )         メールアドレス変更       )         STEP 5       Chataeaaaaaaaaaaaaaaaaaaaaaaaaaaaaaaaaaa                                                                                                    |        | 通知設定                                                        |
| STEP 5                                                                                                    |        | パスワード変更                                                     |
| STEP 5   Istacaganj Setvicus Holtikristicker Betäcker Setskinger Setskinger Se |        | メールアドレス変更                                                   |
| N出金通知定   Alt金通知ののNOFF: 入出金通知の日付または曜日を設定してたさい。 Alt金通知   人出金通知   日付指定   四日指定   第日指定   第日指定   STEP 6 お知らせが表示され、設定は完了となります。 「読定が完了しました。   N                                                                                                    | STEP 5 | 「入出金通知」をオンにし、日付指定または曜日指定を登録し<br>「設定」をタップします。                |
| D出金期回のUVDFF、出金通知の日付または曜日を設定してください。   Jに出金通知   □日付指定   □日付指定   □日付指定   □日付指定   □日付指定   □日付指定   □日付指定   □日付指定   □日付指定   □日付指定   □日付指定   □日付指定   □日付指定   □日付指定   □日付指定   □日付指定   □日付指定   □日付指定   □日付指定   □日付指定   □日行指定   □日行指定   □                                                                                                    |        | 入出金通知設定                                                     |
| 人出金通知   日付指定   留告推定     酸定   STEP 6   お知らせが表示され、設定は完了となります。   「「」」     お知らせ   設定が完了しました。     ○K                                                                                                    |        | 入出金通知のON/OFF、入出金通知の日付または曜日を設定してく<br>ださい。設定後は設定を押してください。     |
| A出金通知         日付指定         曜日指定         曜日指定         皮定         STEP 6         お知らせが表示され、設定は完了となります。         「         かわらせ         していた。         ○         ○         ○         ○         ○         ○         ○         ○         ○         ○         ○         ○         ○         ○         ○         ○         ○         ○         ○         ○         ○         ○         ○         ○         ○         ○         ○         ○         ○         ○         ○         ○                                                                                                    |        | 入出金通知設定                                                     |
| ● 日付指定<br>● 田均指定<br>● 田均指定<br>● 田<br>● 田<br>● 田<br>● 田<br>● 田<br>● 田<br>● 田<br>● 田                                                                                                    |        | 入出金通知                                                       |
| BC         STEP 6         お知らせが表示され、設定は完了となります。         「「」」」」         B定が完了しました。         OK                                                                                                    |        | <ul> <li>○ 日付指定</li> <li>&gt; 確日指定</li> <li>&gt;</li> </ul> |
| STEP 6       お知らせが表示され、設定は完了となります。                                                                                                    |        | 設定                                                          |
| STEP 6       お知らせが表示され、設定は完了となります。         ジロング       お知らせ         ジロング       設定が完了しました。         OK                                                                                                    |        |                                                             |
| ジンボン お知らせ 設定が完了しました。 OK                                                                                                    | STEP 6 | お知らせが表示され、設定は完了となります。                                       |
| 設定が完了しました。<br><mark>OK</mark>                                                                                                    |        | 🧊 お知らせ >                                                    |
| ок                                                                                                    |        | 設定が完了しました。                                                  |
|                                                                                                    |        | ок                                                          |